# Yealink T18P Admin Guide

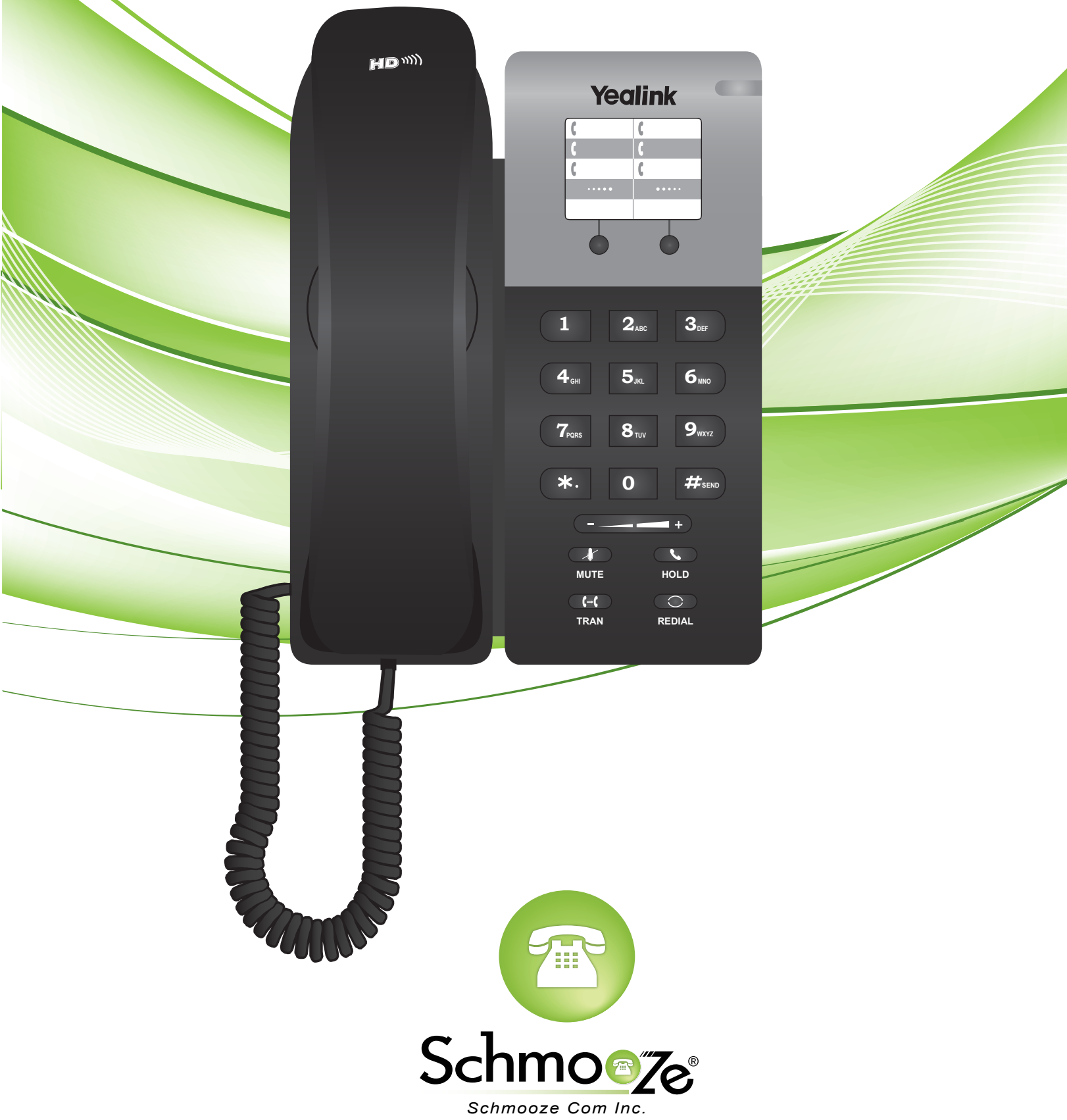

### How To Find The IP Address

#### **Quick Steps**

- 1. Pick up the handset and dial out "\*\*90#" to obtain the IP address of the phone.
- 2. The IP address will be played back to you.

### How To Find The MAC Address

#### **Quick Steps**

- 1. Find the IP Address of the Phone and open a web browser to the IP address of the phone.
- 2. Login with the phone admin password. Default password is "admin."

| A username and password are being requested by http://10.4.0.179. The site says "Enterprise IP phone SIP-T18P" |               |  |  |  |  |  |  |
|----------------------------------------------------------------------------------------------------|---------------|--|--|--|--|--|--|
| User Name:                                                                                                    | admin         |  |  |  |  |  |  |
| Password:                                                                                                    | ••••          |  |  |  |  |  |  |
|                                                                                                    | Cancel Log In |  |  |  |  |  |  |

3. On the main page you can now see the MAC and IP Address of the phone.

| Version          |                   |  |  |  |  |  |  |  |
|------------------|-------------------|--|--|--|--|--|--|--|
| Firmware Version | 18.0.0.80         |  |  |  |  |  |  |  |
| Hardware Version | 9.0.0.6           |  |  |  |  |  |  |  |
| Network 🕜        |                   |  |  |  |  |  |  |  |
| WAN Port Type    | DHCP              |  |  |  |  |  |  |  |
| WAN IP Address   | 10.10.0.175       |  |  |  |  |  |  |  |
| Subnet Mask      | 255.255.255.0     |  |  |  |  |  |  |  |
| MAC Address      | 00-15-65-23-23-AB |  |  |  |  |  |  |  |
| Link Status      | Connected         |  |  |  |  |  |  |  |
| Account          |                   |  |  |  |  |  |  |  |
| User Name        | 4406              |  |  |  |  |  |  |  |
| SIP Server       | 10.10.0.1:5060    |  |  |  |  |  |  |  |
| Register Status  | Registered        |  |  |  |  |  |  |  |
|                  |                   |  |  |  |  |  |  |  |

### How To Set The Configuration Server

#### **Quick Steps**

- 1. Find the IP Address of the Phone and open a web browser to the IP address of the phone.
- 2. Login with the phone admin password. Default password is "admin."

| A username and password are being requested by http://10.4.0.179. The site says "Enterprise IP phone SIP-T18P" |               |  |  |  |  |  |  |
|----------------------------------------------------------------------------------------------------|---------------|--|--|--|--|--|--|
| User Name:                                                                                                    | admin         |  |  |  |  |  |  |
| Password:                                                                                                    | ••••          |  |  |  |  |  |  |
|                                                                                                    | Cancel Log In |  |  |  |  |  |  |

3. Click on the "Upgrade" tab at the top then "Advanced" option tab under Upgrade.

| Yealir   | nk     |                                                                                                    |                                                              |                         |          |                                                     |                                                                                                   |
|----------|--------|----------------------------------------------------------------------------------------------------|--------------------------------------------------------------|-------------------------|----------|-----------------------------------------------------|---------------------------------------------------------------------------------------------------|
| ESSY VOP | Status | Account                                                                                                    | Network                                                      | Phone                   | Call Log | Upgrade                                             | Security                                                                                          |
|          |        |                                                                                                    | Basic                                                        | Advanced                |          |                                                     |                                                                                                   |
|          |        | Firmware Version<br>Firmware Version<br>Hardware Version<br>Reset to Factory Setti<br>Reboot System Now<br>Select and Upgrade Fi<br>Upgrade | 18.0.0<br>9.0.0.6<br>mg Re<br>Re<br>rmware<br>Brov<br>Cancel | .80<br>5<br>boot<br>vse |          | Ru<br>Re<br>Pr<br>Co<br>Se<br>Fi<br>Se<br>frr<br>ne | OTE<br>eset to Factory Setting<br>set all the settings of the<br>one to default<br>infigurations. |
|          |        |                                                                                                    |                                                              |                         |          |                                                     |                                                                                                   |
|          |        |                                                                                                    |                                                              |                         |          |                                                     |                                                                                                   |

4. Define the URL to your PBX. Generally this would be IPADDRESS such as 10.10.0.1/ in our example and press the "Confirm" button at the bottom.

| Yealink  |                                                                                                    |                                                                                                    |                        |                                                                                                    |          |                                                                                                    |                                                                                                    |
|----------|----------------------------------------------------------------------------------------------------|----------------------------------------------------------------------------------------------------|------------------------|----------------------------------------------------------------------------------------------------|----------|----------------------------------------------------------------------------------------------------|----------------------------------------------------------------------------------------------------|
| Easy Vop | Status                                                                                                    | Account                                                                                                    | Network                | Phone                                                                                                    | Call Log | Upgrade                                                                                                    | Security                                                                                                    |
|          |                                                                                                    |                                                                                                    | Basic                  | Advanced                                                                                                    |          |                                                                                                    |                                                                                                    |
|          | Custom C<br>Custom C<br>URL<br>Account<br>Password<br>Common<br>MAC-Orie<br>PNP confi<br>Check Ne<br>Click this<br>immediat<br>Export / I<br>System L<br>Export Sy | option(128 ~ 254)<br>option Type<br>AES Key<br>9<br>w Config<br>button to auto provisi<br>ely<br>import Config<br>9<br>9<br>9<br>9 | on A<br>Disat<br>Disat | Advanced  Advanced  Advanc | Browse   | NOT<br>Cust<br>Speci<br>you u<br>provis<br>Provis<br>about<br>AES<br>It is p<br>Click<br>prov<br>Click<br>prov<br>Click<br>prov<br>Click<br>prov<br>Click<br>prov<br>Sec<br>Syst<br>Syst<br>Sec<br>Sec<br>Sec<br>Sec<br>Sec<br>Sec<br>Sec<br>Sec<br>Sec<br>Sec | E om Option fy the DHCP Option that vant to use for sioning. Refer to Auto sion Manual for details : provisioning. Key rovided by ISP. this button to auto fision immediately. this button to auto sion immediately. this button to auto fision immediately. this button to auto auto auto auto auto auto auto auto |
|          |                                                                                                    | Confirm                                                                                                    |                        | Cancel                                                                                                    |          | _                                                                                                    |                                                                                                    |
|          |                                                                                                    |                                                                                                    |                        |                                                                                                    |          |                                                                                                    |                                                                                                    |

### How To Factory Default

#### **Quick Steps**

- 1. Find the IP Address of the Phone and open a web browser to the IP address of the phone.
- 2. Login with the phone admin password. Default password is "admin."

| A username and password are being requested by<br>http://10.4.0.179. The site says "Enterprise IP phone<br>SIP-T18P" |               |  |  |  |  |  |  |
|----------------------------------------------------------------------------------------------------|---------------|--|--|--|--|--|--|
| User Name:                                                                                                    | admin         |  |  |  |  |  |  |
| Password:                                                                                                    |               |  |  |  |  |  |  |
|                                                                                                    | Cancel Log In |  |  |  |  |  |  |

3. Click on the Upgrade tab at the top.

| Yealink  |            |                                                                                                   |                           |                    |          |                                                              |                                                                                                    |
|----------|------------|---------------------------------------------------------------------------------------------------|---------------------------|--------------------|----------|--------------------------------------------------------------|----------------------------------------------------------------------------------------------------|
| ESSY VOP | Status     | Account                                                                                           | Network                   | Phone              | Call Log | Upgrade                                                      | Security                                                                                                    |
|          |            |                                                                                                   | Basic                     | Advanced           |          |                                                              |                                                                                                    |
|          | Fir<br>Res | mware Version<br>Firmware Version<br>Hardware Version<br>set to Factory Settin<br>poot System Now | 18.0.0<br>9.0.0.1<br>ng ℝ | .80<br>5<br>eset ? |          | NC     Res     pho     con     Sel     Firr     Sel     fron | TE<br>set to Factory Setting<br>et all the settings of the<br>ne to default<br>figurations.<br>sect and Upgrade<br>mware<br>et and upgrade the file<br>n the hard disk or |
|          | Sel        | ect and Upgrade Fin                                                                               | rmware Bron<br>Cancel     | wse                |          | neb                                                          | vork.                                                                                                    |

4. Click the Reset button next to the Reset to Factory Settings option.

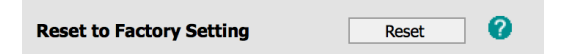

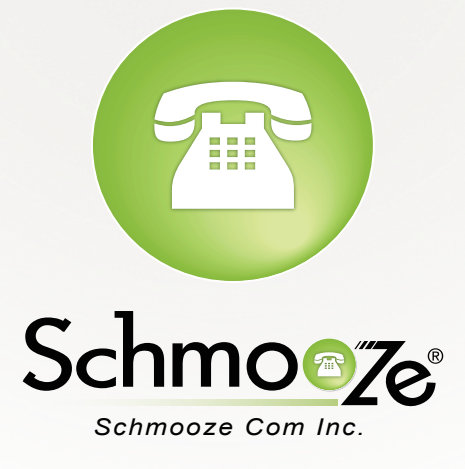

## (920) 886-8130

http://schmoozecom.com